The Travel Insurance Notification form can be accessed via <u>Pegasus</u>. When you have entered into Pegasus, click on the **Administration** tab. You will see two columns.

| Strathclyde Staff Page - Windows Internet Explorer                             |                                                                                    |
|--------------------------------------------------------------------------------|------------------------------------------------------------------------------------|
| 😋 😔 🗢 🔯 https://soolin.mis.strath.ac.uk/cont 🔎 🔽 🚱 🐓 🔉                         | K 🐼 Strathclyde Staff Page 🗙 👘 🛧 🔅                                                 |
| University of Strathclyde Glasgow PEG.                                         | POWERED BY<br>W<br>ASUS                                                            |
| Communications Administration VLE Student Experience                           | General administration                                                             |
| <u>View departmental exam timetable</u>                                        | Information on running Oracle forms applets<br>Email Notifications                 |
| Estates Management Information Server<br>John Anderson Car Parking Application | Finance<br>Financial Authority to Appoint<br>Travel Insurance Notification Form    |
| SUPrimo (Library Search)       Library website       Library account           | Personnel Human resources information server Accountability And Development Review |

On the right column, you will see a sub heading **Finance**. Under Finance, you will see the **Trave Insurance Notification Form**. Click on **Travel Insurance Notification Form** and you will see the following screen.

| 🕒 🗢 🗳 https://sooin.mis.strath.ac.u                                                                     | tavelinaurance (control hotification from ThemaName 🖉 🔝 🔒 🔂 🔩 🗶 🔕                                                                                                    | drath.ac.uk X                                                                                    | 6 8 |
|----------------------------------------------------------------------------------------------------|----------------------------------------------------------------------------------------------------|--------------------------------------------------------------------------------------------------|-----|
| ravel Insurance Notif                                                                                   | cation Form                                                                                                    |                                                                                                  |     |
| ompiete Form                                                                                            |                                                                                                    |                                                                                                  |     |
| Il staff/students travelling over<br>orm facilitates input for multipl<br>ubmit your generated form bel | eas on University business <b>must</b> complete and submit this form at<br>travellers travelling on the same trip <b>or</b> alternatively single travell<br>v.                                                                                                    | t least 5 working days prior to departure. The<br>lers undertaking multiple trips. Once complete |     |
| Sck here to check current Fore                                                                          | n and Commonwealth Office advice for each destination.                                                                                                    |                                                                                                  |     |
| a confirmation of course you will                                                                       | he sees an ampli source aste anaddion asker armhar amorasana                                                                                                    | contrast datable and a summary of source provided                                                |     |
| nder the University's travel po                                                                         | y. Please note that until you receive this information insurance control of the second second sec | ver for your trip is not guaranteed.                                                             |     |
| laids marked with an Face ma                                                                            | iston.                                                                                                    |                                                                                                  |     |
| ielus markeu wich an - are ma                                                                           | antory.                                                                                                    |                                                                                                  |     |
| Blassa enter each travell                                                                               | r you wish to be covered                                                                                                    |                                                                                                  |     |
| Please enter each traven                                                                                | you wish to be covered                                                                                                    |                                                                                                  |     |
| - Titbe                                                                                                 | Carbon Contraction of Contraction                                                                                                    |                                                                                                  |     |
| *First Name                                                                                             | *Surname                                                                                                    |                                                                                                  |     |
| Department                                                                                              | *Traveller Type                                                                                                    | *                                                                                                |     |
|                                                                                                    | a las a tables a                                                                                                    |                                                                                                  |     |
| *E-mail Address                                                                                         | *Confirm E-mail Address                                                                                                    |                                                                                                  |     |
| *Telephone No.                                                                                          |                                                                                                    |                                                                                                  |     |
|                                                                                                    | Add Traveller C                                                                                                    | Jear Traveller                                                                                   |     |
|                                                                                                    |                                                                                                    |                                                                                                  |     |
|                                                                                                    |                                                                                                    |                                                                                                  |     |
| Please enter each trip be                                                                               | ng made                                                                                                    |                                                                                                  |     |
| Destination Town/City                                                                                   | Country                                                                                                    | ×                                                                                                |     |
| Departure Date                                                                                          | DD - MM - YYYY -                                                                                                    |                                                                                                  |     |
| Comment FCO Addres to top                                                                               |                                                                                                    |                                                                                                  |     |
| Current FCO Advice to tra                                                                               | auers [                                                                                                    |                                                                                                  |     |
| *Purpose of Travel                                                                                      |                                                                                                    |                                                                                                  |     |
|                                                                                                    | Add Trip                                                                                                    | Clear Trip                                                                                       |     |
|                                                                                                    |                                                                                                    |                                                                                                  |     |
|                                                                                                    |                                                                                                    |                                                                                                  |     |
| Your Notification Form                                                                                  |                                                                                                    |                                                                                                  |     |
|                                                                                                    |                                                                                                    |                                                                                                  |     |
| No traveller(s)                                                                                         |                                                                                                    |                                                                                                  |     |
| no vaveners nave been aboer                                                                             |                                                                                                    |                                                                                                  |     |
| Trip(s)                                                                                                 |                                                                                                    |                                                                                                  |     |
| No trips have been added                                                                                |                                                                                                    |                                                                                                  |     |
|                                                                                                    |                                                                                                    |                                                                                                  |     |
|                                                                                                    |                                                                                                    |                                                                                                  |     |